## How to join AME 43

This document describes in English how to join the AME 43 association, as the website for joining is in French.

## In your internet browser go to

https://www.helloasso.com/associations/ame-43-association-pour-la-memoire-de-l-ete-1943/adhesi ons/bulletin-d-adhesion-membership-application-2023

## The first page of the joining process will be displayed:

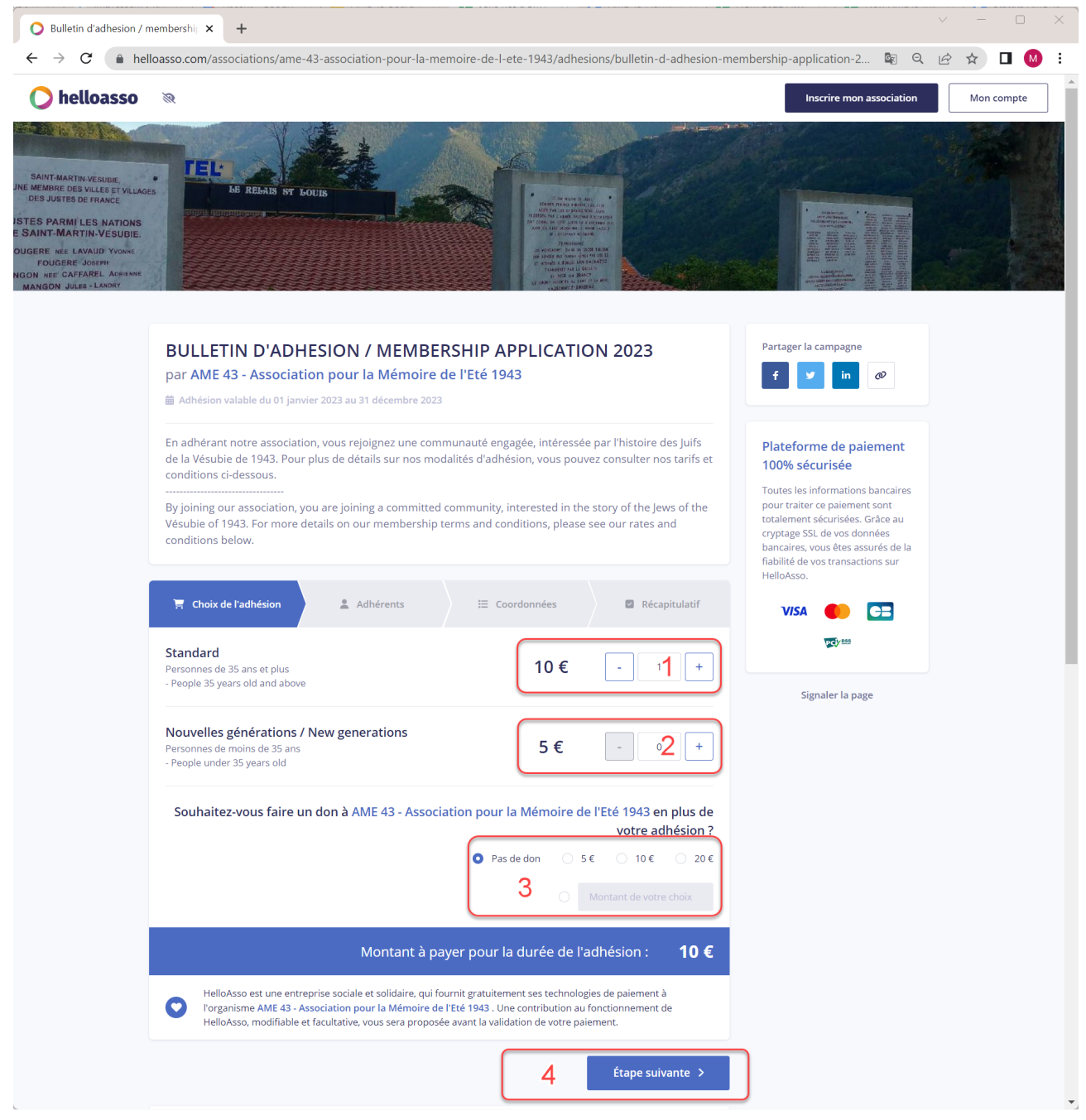

• Where marked 1 in red above, enter the number of people whom you want to sign up as standard members, i.e. 36 years old and older.

- Where marked 2 in red above, enter the number of people whom you want to sign up as new generation members, i.e. 35 years old and younger.
- If you want to make a donation, enter the amount marked 3 in red. These are entirely voluntary.
  - For no donation, leave *Pas de don* selected.
  - For €5, €10 or €20, click the radio box to the right of the amount.
  - For a different amount, click the radio box to the right of the box *Montant de votre choix* and enter the amount.
- When done, click on *Étape suivante*, marked 4 above.

The second page of the joining process will be displayed, for member details:

| helloasso                                                    |                                             | Lancer mes adhésions | Accéder à mon compte                                                                                     |  |  |
|--------------------------------------------------------------|---------------------------------------------|----------------------|----------------------------------------------------------------------------------------------------|--|--|
|                                                              |                                             |                      |                                                                                                    |  |  |
| r AME 43 - Association p<br>Adhésion valable du 01/01/2021 a | our la Mémoire de l'Eté 1943<br>131/12/2021 |                      |                                                                                                    |  |  |
| Thoix de l'adhésion 👌 👹 A                                    | dhérents 🗮 Coordonnées                      | Récapitulatif        | Plateforme de<br>paiement 100%<br>sécurisée                                                              |  |  |
| andard<br>Adhérent 1                                         |                                             |                      | Toutes les informations<br>bancaires pour traiter ce<br>paiement sont totalement<br>sécurisées. Grâce au |  |  |
| Coordonnées                                                  |                                             |                      | cryptage SSL de vos<br>données bancaires, vous                                                           |  |  |
| Prénom *                                                     | Nom *                                       |                      | êtes assurés de la fiabilité de<br>vos transactions sur                                                  |  |  |
| Jean                                                         | Dupont                                      |                      | HelloAsso.                                                                                               |  |  |
| Recevoir la confirmation d'adh                               | ésion à cette adresse                       |                      | <b>CB</b> VISA                                                                                           |  |  |
| Email * 🚯                                                    |                                             |                      | PC 255                                                                                                   |  |  |
| dupont@gmail.com                                             |                                             | ~                    |                                                                                                    |  |  |
| Profil de l'adhérent                                         |                                             |                      | Mémo de vos                                                                                              |  |  |
| Email                                                        |                                             |                      | aurresions                                                                                               |  |  |
| joupont@gmail.com                                            |                                             | ~                    | standard i personne                                                                                      |  |  |
| Ville *                                                      |                                             |                      | Montant des adhésions :<br>10.00 €                                                                       |  |  |
| London                                                       |                                             |                      |                                                                                                    |  |  |
| Pays *                                                       |                                             |                      |                                                                                                    |  |  |
| UK                                                           |                                             |                      |                                                                                                    |  |  |
| Numéro de téléphone                                          |                                             |                      |                                                                                                    |  |  |
| +442081234567                                                |                                             | ~                    |                                                                                                    |  |  |
|                                                              |                                             |                      |                                                                                                    |  |  |

- If you selected more than one member, details will be requested for each of these.
- Enter your first name as *Prénom*.
- Enter your last name as *Nom*.
- Tick Recevoir la confirmation d'adhésion à cette adresse.
- Enter your email address.

- Enter your email address a second time.
- Enter your town as Ville.
- Enter your country as *Pays*.
- Enter your telephone number as *Numéro de téléphone*.
- When done, click on *Étape suivante*, or to return to the first page *Étape précédante*.

The third page of the joining process will be displayed, for your contact details:

| lloasso | 2010.0015 521011.                                                                                         |               |               | Inscrire mon association                                                                                                    | Mon com |
|---------|----------------------------------------------------------------------------------------------------|---------------|---------------|----------------------------------------------------------------------------------------------------|---------|
|         | 📻 Choix de l'adhésion 🔪 💄 Adhérents                                                                       | E Coordonnées | Récapitulatif | Plateforme de paiement<br>100% sécurisée<br>Toutes les informations bancaires                                                                                                    |         |
|         | Informations de paiement Payer en tant qu'organisme J'ai déjà un compte HelloAsso : <u>je me connecte</u> |               |               | pour traiter ce paiement sont<br>totalement sécurisées. Grâce au<br>cryptage SSL de vos données<br>bancaires, vous êtes assurés de la<br>fiabilité de vos transactions sur<br>HelloAsso. |         |
|         | Prénom *                                                                                                  | Nom *         |               |                                                                                                    |         |
|         | Email *                                                                                                   |               |               |                                                                                                    |         |
|         | * Champs obligatoires                                                                                     |               |               |                                                                                                    |         |

- To join as an organisation, click on the slider *Payer en tant qu'organisme*, then enter the name.
- Enter your first name as *Prénom*.
- Enter your last name as *Nom*.
- Enter your email address.
- When done, click on *Étape suivante*, or to return to the previous page *Étape précédante*.

| O Bulletin d'adhesion / r                      | nembership 🗙 🕂                                                                                                    |                        |                           |                            |                                                                      |       |            | ×   |
|------------------------------------------------|----------------------------------------------------------------------------------------------------|------------------------|---------------------------|----------------------------|----------------------------------------------------------------------|-------|------------|-----|
| $\dot{z} \rightarrow \mathbf{C}$ $\hat{z}$ hel | loasso.com/associations/ame-43                                                                                                    | -association-pour-la-m | emoire-de-l-ete-1943/adhe | ions/bulletin-d-adhesion-m | embership-application-2 🖻 G                                          | ¢ ¢ · | ☆ 🛛 🌘      | M : |
| 🜔 helloasso                                    | <i>M</i>                                                                                                    |                        |                           |                            | Inscrire mon association                                             |       | Mon compte |     |
|                                                | conditions before                                                                                                    |                        |                           |                            | bancaires, vous êtes assurés de la fiabilité de vos transactions sur |       |            |     |
|                                                | 🚊 Choix de l'adhésion                                                                                                    | 💄 Adhérents            | ├ E Coordonnées           | Récapitulatif              | HelloAsso.                                                           |       |            |     |
|                                                | /                                                                                                    |                        | /                         | /                          |                                                                      |       |            |     |
|                                                | Récapitulatif                                                                                                    |                        |                           |                            | -                                                                    |       |            |     |
|                                                | Adhésions et options                                                                                                    |                        |                           |                            |                                                                      |       |            |     |
|                                                | Jean Dupont                                                                                                    |                        |                           | 10.5                       |                                                                      |       |            |     |
|                                                | Standard                                                                                                    |                        |                           | 10€                        |                                                                      |       |            |     |
|                                                | Votre contribution au foncti                                                                                                    | onnement de HelloAss   | 0                         | 2.35€                      |                                                                      |       |            |     |
|                                                |                                                                                                    |                        |                           |                            |                                                                      |       |            |     |
|                                                | J'ai compris que HelloAsso est une entreprise sociale et solidaire et confirme vouloir lui apporter un soutien financier en finalisant mon paiement * |                        |                           |                            |                                                                      |       |            |     |
|                                                | J'accepte les <u>Conditions Générales d'Utilisation</u> du service et j'ai lu la <u>charte de confidentialité</u> *                                   |                        |                           |                            |                                                                      |       |            |     |
|                                                | * Champs obligatoires                                                                                                    |                        |                           |                            |                                                                      |       |            |     |
|                                                |                                                                                                    |                        | Mon                       | ant TTC: <b>12.35 €</b>    |                                                                      |       |            |     |
|                                                |                                                                                                    |                        | < Étape précédente        | Valider et naver           |                                                                      |       |            |     |
|                                                |                                                                                                    |                        |                           |                            |                                                                      |       |            |     |

## The fourth page of the joining process will be displayed, with a summary:

- A contribution will be requested towards the functioning of the HelloAsso platform (*Votre contribution au fonctionnement de HelloAsso*).
  - This is entirely voluntary and can be changed by clicking on *Modifier*.
  - Then, if you want to contribute nothing, click on *Je ne souhaite pas soutenir HelloAsso*.
- If you contribute towards HelloAsso, you must also click on *J'ai compris que HelloAsso est une entreprise sociale et solidaire et confirme vouloir lui apporter un soutien financier en finalisant mon paiement* to accept that Hello Asso is a social enterprise
- You must click on *J'accepte les Conditions Générales d'Utilisation du service et j'ai lu la charte de confidentialité* to accept the Terms of use and Privacy policy.
- When done, click on *Étape suivante*, or to return to the previous page *Étape précédante*.

The payment screen is then shown:

| Page d'utilisation d'une nouvelle × +     ← → C                                                                                                    | payment/card/usenewpaymentmethodtopay/ppc0;paypage_sc                                               | - ロ ×<br>essionid=OPtZB_dHleopVLOvVEJM3dedb、陶 ビ ☆ ロ 🙆 🗄                                        |
|----------------------------------------------------------------------------------------------------|----------------------------------------------------------------------------------------------------|------------------------------------------------------------------------------------------------|
| 🔿 helloasso                                                                                                    | Informations de la carte                                                                            | *                                                                                              |
| Informations sur la transaction<br>LW-HELLOASSO                                                                                                    | Veuillez saisir les informations de votre pa                                                        | aiement                                                                                        |
| Référence de la transaction :<br>MB479725356571<br>: Identifiant du commerçant :<br>211000031860144<br>: Cas de paiement :<br>Paiement unique<br>Montant de la transaction :<br>10,000 € | Numéro de carte :<br>Date d'expiration :<br>Mois : 01 		 Année : 2023<br>Cryptogramme visuel :<br>? | Enregistrer cette carte :<br>©Oui ONon<br>Je choisis un nom pour cette carte :<br>(facultatif) |
|                                                                                                    | Selon votre établissement bancaire, vous pourrez être redirigé votre paiement.                      | Annuler Valider                                                                                |

- Click on the language selector at the top right and select *English* (or your choice).
- Then follow the instructions.
  - The *cryptogramme* is the 3 digit code on the back of the card.
  - THere are radio buttons to indicate if you want to save your card details, *Enregistrer cette carte*: *Oui* for yes, *Non* for no.

If you have any queries, contact <u>mail@ame43.org</u>.